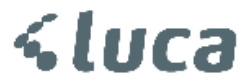

# LUCA DEFTER BEYAN SİSTEMİ GENEL ANLATIM

01.01.2018 Tarihinde Serbest Meslek Kazanç elde eden mükelleflerinin zorunlu olarak geçmek zorunda oldukları Defter Beyan sistemine LUCA'da yapmış olduğunuz kayıtlarınız Defter Beyan sistemine uygun bir şekilde çevrilerek online olarak aktarılmak üzere çalışmalarımız tamamlanmıştır.

Gönderimler sadece Serbest Meslek Defterli için geçerli olacaktır.

Serbest Meslek Defteri Gelir girişi , Gider girişi veya Gelir/Gider işlemlerinden girmiş olduğunuz kayıtlar Yeni Modülümüz DEFTER BEYAN alanında Gelir ve Gider alanlarına yansıtılacaktır.

## İlk Yapılması Gereken İşlemler,

<u>www.defterbeyan.gov.tr</u> adresinde yer alan mükellefiniz için veri gönderimi yapmadan önce mükellefin bilgilerini onaylamak gerekmektedir.

| dı Soyadı:                                                                                                  |                                                                                                    |
|----------------------------------------------------------------------------------------------------|----------------------------------------------------------------------------------------------------|
| ergi Kimlik Numarası:                                                                                       |                                                                                                    |
| ergi Dairesi Kodu - Adı:                                                                                    |                                                                                                    |
| ergi Kodu - Türü:                                                                                           | 0015-GERÇEK USULDE KATMA DEĞER VERGİSİ                                                                                                    |
|                                                                                                    | 0003-GELIR VERGISI S. (MUHTASAR)                                                                                                    |
|                                                                                                    | 0001-YILLIK GELİR VERGİSİ                                                                                                    |
|                                                                                                    | 0032-GELİR GEÇİCİ VERGİ                                                                                                    |
| ektronik Ortamda Tutulacak Defter                                                                           | r Bilgleri                                                                                                    |
| efter Beyan Sisteminde Tutulacak De                                                                         | rfterrier: Serbest Meslek Kazanç Defteri                                                                                                    |
| verbest mesiek kazanç defteri yanınd<br>aydetmeniz ancak, tüm beyannamel<br>Tiser                           | ra şansı getmenze ar boança usuune taaı aetter ae tutuyarsanız: serbest meslek kazancında kişkin bilgilerinizi Defter-Beyan Sistemine<br>lerinizi mevcut e-beyanname uygulaması aracılığıyla göndermeniz gerekmektedir.)                      |
|                                                                                                    |                                                                                                    |
| taklık Bilgileri                                                                                            |                                                                                                    |
| rtaklik Bilgileri<br>Verg Kimik ha                                                                          | Uman Girg Tarihi Size At Olan Ortaklik Payr (%) DBS Bagviru Durumu                                                                                                    |
| etaklik Bilgileri<br>Verg Kimik ha                                                                          | Umian Girig Tarihi Sice Alt Olan Ortaklik Payr (%) DES Bapruru Durumu<br>Ortaklik Bilgisi Bulunamadi                                                                                                    |
| verg Kimik ko<br>Verg Kimik ko<br>jicil kayıtlarında yer alan adı<br>fairesinden ortaklık bilgilerinizi     | Uman Girg Tarihi Size Alt Olan Ditaklik Payi (%) DBS Başvuru Durumu<br>Ortaklik Bilgisi Bulunamadı<br>ortaklik bilgileriniz yukarıda yer almaktadır. Eksik veya hatalı olduğunlu düşünüyorsanız bağlı olduğunuz ve<br>i güncelleyebilirsiniz. |
| rtaklik Bilgiteri<br>Vergi Kimik ha<br>icil kayıtlarında yer alan adı<br>lairesinden ortaklik bilgilerinizi | Uman Girq Tarihi Size Alt Olan Ortaklik Payr(%) DBS Başvuru Durumu<br>Ortaklik Bilgisi Bulunamadı<br>I ortaklik bilgileriniz yukarıda yer almaktadır. Eksik veya hatalı olduğunu düşünüyorsanız bağlı olduğunuz ve<br>I güncelleyebilirsiniz. |

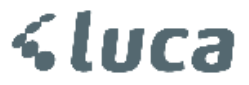

Onaylama işlemi tamamlandıktan sonra Luca yapılması gereken işlemler

 Veri girişleri TCKN/VKN numaralı girişleri tamamladıktan sonra ana ekranda yer alan Defter Beyan Sistemi Butonuna basmanız gerekmektedir.

| HGA HGA                                                                                                    | Web Tabanlı Muhasebe Sistemi                                                                                                    |         |         |          |                              |  |  |  |  |  |  |  |
|----------------------------------------------------------------------------------------------------|----------------------------------------------------------------------------------------------------|---------|---------|----------|------------------------------|--|--|--|--|--|--|--|
| Ser.Mes.Defteri                                                                                                    | Personel                                                                                                    | Müşteri | Kişisel | Yönetici | ······ HIZLI ERİŞİM ······ ▼ |  |  |  |  |  |  |  |
|                                                                                                    | seçili müşteri ve dönem bilgileri                                                                                                    |         |         |          |                              |  |  |  |  |  |  |  |
| Şu an <sup>45</sup> 0 Defter Beyan sistemi<br>Defter Beyan sistem<br>Eğer <mark>Hesap Planı ku</mark><br>Menüdeki <b>Hesap Pla</b> | Su an <b>Su KHARAN Majarketinin 01/01/2018-31/12/2018</b> döneminde çalışıyorsunuzt<br>Defter Beyan sistemi entegrasyonu için <b>buraya</b> tıklayınız.<br>Defter Beyan Sistemi<br>Eğer Hesap Planı kullanmıyorsanız, ekranlardaki Hesap Kodu ile ilgili alanlara giriş yapmanıza gerek yoktur. |         |         |          |                              |  |  |  |  |  |  |  |
| Sayın Üyemiz,                                                                                                    |                                                                                                    |         |         |          |                              |  |  |  |  |  |  |  |

Yeni bir pencerede Luca Defter Beyan Sistemi Penceresi açılacaktır.

| Gelirler Giderlei | Gelir Alt Tür Tanımla | arı |
|-------------------|-----------------------|-----|
| Gelir Listesi     |                       |     |
| Evrak Tarihi      | 01/01/2018            |     |
| Durum             | Tümü                  | -   |
| Gönderilme        |                       |     |
| Tarihi            |                       |     |
|                   | Listele               |     |

\*\* Tarayıcı olarak Google Chrome önerilmektedir.

Açılan ilk ekran Gelir Liste Parametre ekranıdır. Bu alanda tarih aralığına göre, Gönderilme durumuna ve Gönderilme Tarihine göre listeleme yapabilirsiniz.

Sonraki aşama Gelir Alt Tür tanımlamaları yapılmalı.

Gelir Alt Tür Tanımlamaları serbest alanlardır. Defter Beyan Sisteminde belge kayıtları yapılırken Gelir İdaresi tarafınca serbest olarak bazı belge kayıtlarına göre doldurulması istenmektedir ve zorunludur. Gider Alt Türü tanımlamaları sabit olup sadece Gelir kayıtları için bu tanımlama yapılacaktır.

<u>www.defterbeyan.gov.tr</u> de yapmış olduğunuz Gelir Alt Tür tanımlamalarınız varsa senkronize edebilir ve bu alanda da yeniden oluşturabilirsiniz.

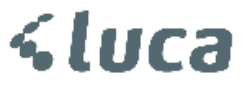

# Gelir Alt Türü tanımlamaları

Bu alanda Satır ekle butonuna basarak Gelir Kayıtlarınızda Defter Beyan Sisteminde kullanılmak üzere sınıflandırma yapabilirisiniz.

| Geli                                         | rler Giderle                                                                    | er Gelir Alt Tür Tanımla | T |  |  |  |  |  |  |  |  |  |  |  |
|----------------------------------------------|---------------------------------------------------------------------------------|--------------------------|---|--|--|--|--|--|--|--|--|--|--|--|
| Duch                                         | Du hälümdeki kadlar kasimin CID Defter Deven sistemindeki ile uvumlu elmekdur   |                          |   |  |  |  |  |  |  |  |  |  |  |  |
| BUD                                          | Bu bolumdeki kodiar kesimin Gib beller Beyan sistemindeki ile uyumlu olmalidir. |                          |   |  |  |  |  |  |  |  |  |  |  |  |
| Kaydet ve Senkronize Et Satır Ekle Satır Sil |                                                                                 |                          |   |  |  |  |  |  |  |  |  |  |  |  |
| #                                            | Kod                                                                             | Tanım                    |   |  |  |  |  |  |  |  |  |  |  |  |
| 1                                            | -1                                                                              | Hizmet Geliri            |   |  |  |  |  |  |  |  |  |  |  |  |
| 2                                            | -1                                                                              | Danışmanlık Geliri       |   |  |  |  |  |  |  |  |  |  |  |  |
|                                              |                                                                                 |                          |   |  |  |  |  |  |  |  |  |  |  |  |
|                                              |                                                                                 |                          |   |  |  |  |  |  |  |  |  |  |  |  |
|                                              |                                                                                 |                          |   |  |  |  |  |  |  |  |  |  |  |  |
|                                              |                                                                                 |                          |   |  |  |  |  |  |  |  |  |  |  |  |
|                                              |                                                                                 |                          |   |  |  |  |  |  |  |  |  |  |  |  |
|                                              |                                                                                 |                          |   |  |  |  |  |  |  |  |  |  |  |  |
|                                              |                                                                                 |                          |   |  |  |  |  |  |  |  |  |  |  |  |
|                                              |                                                                                 |                          |   |  |  |  |  |  |  |  |  |  |  |  |
|                                              |                                                                                 |                          |   |  |  |  |  |  |  |  |  |  |  |  |
|                                              |                                                                                 |                          |   |  |  |  |  |  |  |  |  |  |  |  |

Tanımlama yapıldıktan sonra Kaydet ve Senkronize Et butonuna basınız.

| Kaydet ve Senkronize Et              | Satır Ekle Satır Sil                      |  |  |  |  |  |  |  |  |
|--------------------------------------|-------------------------------------------|--|--|--|--|--|--|--|--|
| # Kod                                | Tanım                                     |  |  |  |  |  |  |  |  |
| 1 -1 Hiz                             | rmet Geliri                               |  |  |  |  |  |  |  |  |
| 2 -1 Da                              | nışmanlık Geliri                          |  |  |  |  |  |  |  |  |
|                                      |                                           |  |  |  |  |  |  |  |  |
| Defter Beyan Siste                   | emi - Senkronize Et 🛛 🗙                   |  |  |  |  |  |  |  |  |
| Defter Beyan Siste                   | emi ile senkronize etmet istiyor musunuz? |  |  |  |  |  |  |  |  |
|                                      |                                           |  |  |  |  |  |  |  |  |
| Senkronize Et & Kaydet Sadece Kaydet |                                           |  |  |  |  |  |  |  |  |
|                                      |                                           |  |  |  |  |  |  |  |  |
|                                      |                                           |  |  |  |  |  |  |  |  |

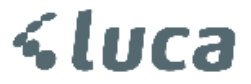

Açılan ekranda Senkronize Et & Kaydet butonu Gelir İdaresi Defter Beyan sisteminden önceden tanımlamış olduğunuz Gelir Alt Tür tanımlamalarını yeni eklediklerinizle beraber senkronize eder.

|   | Kod | Tanım                                                     |
|---|-----|-----------------------------------------------------------|
| 1 | -1  | Hizmet Geliri                                             |
| 2 | -1  | Danışmanlık Geliri                                        |
|   |     | Defter Beyan Sistemi - Giriş Bilgileri<br>Kullanıcı Kodu: |

Senkronize Et & Kaydet butonunda Defter Beyan Sistemi Giriş Bilgileri penceresi açılır. Buraya GİB kullanıcı kodu, **Şifre** bilgisi ve resimdeki güvenlik numarasını belirtiyoruz.

Luca Defter Beyan Sistemi GİB'den önceden tanımlanmış olan Gelir Alt Türlerini otomatik olarak çekip ekranınıza getirecektir.

Yeni eklemiş olduklarınızda Defter Beyan Sisteminde görüntülenecektir.

Kaydet ve Senkronize Et Satır Ekle Satır Sil

| # | Kod   | Tanım              |
|---|-------|--------------------|
| 1 | 38604 | Hizmet Geliri      |
| 2 | 38605 | Danışmanlık Geliri |
| 3 | 38017 | Muhasebe Hizmeti   |
| 4 | 34833 | Denetim Hizmeti    |
| 5 | 12392 | Danışmanlık        |

|                                              | X Senkronize edildi.                     |
|----------------------------------------------|------------------------------------------|
|                                              | X Kaydedildi.                            |
| Kaydet ve Senkronize Et Satır Ekle Satır Sil | Lütfen bekleyin. ×<br>Işleminiz başladı. |

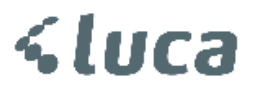

Defter Beyan Sisteminde de görüntülenecektir.

| 6  | GELİR İDARESİ<br>BAŞKANLIĞI |   |       |                          | льт ÖZDEMIRLƏXDadına iş<br>MFT ÖZDEMİR ƏVIN | ilem yapmaktasınız. |
|----|-----------------------------|---|-------|--------------------------|---------------------------------------------|---------------------|
|    |                             | = |       |                          |                                             |                     |
| ዳ  | Mükellef Bilgileri          |   | Gelir | - Gider Ayarları         |                                             |                     |
|    | Muhasebe Bilgileri          | ~ | Hiz   | zmet Kayıt Alt Türleri   |                                             |                     |
| J  | Beyannameler                | ~ | •     | Hizmet Satış Alt Türleri |                                             |                     |
| 7  | Mali Bilgilerim             | ~ |       | Danışmanlık Geliri       | 🖶 Güncelle                                  | 🗈 Sil               |
| ☺  | Sistem Yönetimi             | ^ | ->    | Hizmet Geliri            | 🖶 Güncelle                                  | R Sil               |
|    | Ayarlar                     |   |       |                          |                                             |                     |
| ** | Mali Müşavir İşlemleri      | ~ |       | Muhasebe Hizmeti         | 🖶 Güncelle                                  | 🖹 Sil               |
|    |                             |   |       | Denetim Hizmeti          | 🖶 Güncelle                                  | 🖹 Sil               |
|    |                             |   |       | Danışmanlık              | 🖶 Güncelle                                  | 🗈 Sil               |
|    |                             |   |       |                          |                                             |                     |

Gelir Alt Kayıt türlerini tanımladıktan sonra ana Luca'da işlemiş olduğumuz Gelir Kayıtlarını Defter Beyan Sistemine göre hazırlama işlemine geçebilirsiniz.

| Gelirler Giderle | r Gelir Alt Tür Tanımla | arı |
|------------------|-------------------------|-----|
| Gelir Listesi    |                         |     |
| Evrak Tarihi     | 01/01/2018              |     |
| Durum            | Tümü                    | •   |
| Gönderilme       |                         |     |
| Tarihi           |                         |     |
|                  | Listele                 |     |

Gelir Listesi alanından parametreleri belirledikten sonra Listele Butonuna Basıyoruz.

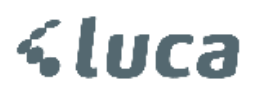

Önceden Luca'da girmiş olduğumuz Gelir Kayıtları ekrana gelecektir.

| Gelirler Giderler Gelir Alt Tür Tanımları |       |         |              |              |                          |                        |               |                    |                          |    |       | E Clabor (2018) |                          |            |
|-------------------------------------------|-------|---------|--------------|--------------|--------------------------|------------------------|---------------|--------------------|--------------------------|----|-------|-----------------|--------------------------|------------|
|                                           | :     | Seri No | Evrak No     | Evrak Tarihi | Kayıt Tarihi             | Kategori               | Belge Türü    | Fiş Açıklama       | TC Kimlik No<br>Vergi No | Ad | Soyad | Adres           | Vergi Dairesi<br>(Üler)  | Tablo Türü |
| 0                                         | 1     | A       | 1001         | 01/01/2018   | 01/01/2018               | Serbest Meslek Fişleri | Meslek Geliri | Ocak Ayı SMM       | C                        |    |       |                 | 006277-CUMHURİYET VERG   |            |
|                                           | 2     | A       | 1002         | 01/01/2018   | 01/01/2018               | Serbest Meslek Fişleri | Meslek Geliri | Ocak Ayı SMM       | 1                        |    |       |                 | 006272-GÖLBAŞI VERGİ DAİ |            |
|                                           | 3     | A       | 1003         | 01/01/2018   | 01/01/2018               | Serbest Meslek Fişleri | Meslek Geliri | Ocak Ayı SMM       | 1                        |    |       |                 | 006272-GÖLBAŞI VERGİ DAİ |            |
| 0                                         | 4     | A       | 1004         | 03/01/2018   | 03/01/2018               | Serbest Meslek Fişleri | Meslek Geliri | Danışmanlık Geliri |                          |    |       |                 |                          |            |
| ( Kay                                     | det 4 | rama 1  | renie įstemi | er ^ Sütunia | <ul> <li>KDVH</li> </ul> | ariç → KDV Gahil       |               |                    |                          |    |       |                 |                          | •          |
| _                                         |       |         |              |              |                          |                        |               |                    |                          |    |       |                 |                          |            |

Açılan ekran SAĞ tarafa doğru sütunlar halinde ilerlemektedir.

|             | elirler Giderler Gelir Alt Tür Tanımları |         |          |                     |            |                |                          |             |                |        |              |             | <i>(2018)</i> |                |          |               |        |        |               |
|-------------|------------------------------------------|---------|----------|---------------------|------------|----------------|--------------------------|-------------|----------------|--------|--------------|-------------|---------------|----------------|----------|---------------|--------|--------|---------------|
|             |                                          | Seri No | Evrak No | Evrak Tarihi t Türü | Belge Kodu | Alım Tevkifatı | Detay Açıklama           | Stopaj Kodu | Stopaj<br>Oran | Miktar | Birim        | Birim Fiyat | Tutar (KDVli) | Tutar (KDVsiz) | KDV Oran | Tevkifat Oran | KDV    | Stopaj | Kredili Tutar |
|             | 1                                        | A       | 1001     | 01/01/2018          |            |                | Ocak Ayı Muhasebe Ücreti |             |                |        | Hizmet Adedi |             | 1.180,00      | 1.000,00       | 18       | l Yok         | 180,00 |        | 0,00          |
|             | 2                                        | A       | 1002     | 01/01/2018          |            |                | Ocak Ayı Muhasebe Ücreti |             |                |        | Hizmet Adedi |             | 885,00        | 750,00         | 18       | Yok           | 135,00 |        | 0,00          |
|             | 3                                        | A       | 1003     | 01/01/2018          |            |                | Ocak Ayı Muhasebe Ücreti |             |                |        | Hizmet Adedi |             | 944,00        | 800,00         | 18       | Yok           | 144,00 |        | 0,00          |
|             | 4                                        | A       | 1004     | 03/01/2018          |            |                | Danışmanlık Geliri       |             |                |        | Hizmet Adedi |             | 236,00        | 200,00         | 18       | l Yok         | 36,00  |        | 0,00          |
| 4<br>Kavdel | * 44                                     |         |          |                     |            |                |                          |             |                |        |              |             |               |                |          |               |        |        |               |

Bu ekranda eksik olan bilgileri tamamlayıp kayıt edebilirsiniz.

Bu eksik olan bilgiler;

VKN/TCKN, Adres, Vergi Dairesi vb. alanları doldurabilirsiniz.

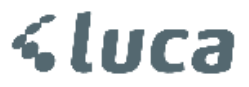

#### VKN / TCKN bilgileri kayıt etmek ve Sorgulama yapmak.

Eksik alanlarda VKN / TCKN bilgilerini girip, ekranında alt tarafında bulunan **İşlemler** alanından **Cari Bilgileri Sorgulama** yapabilirsiniz. (Yönetici>Diğer İşlemler>SM/SMMM bilgileri alanından kurum şifre bilgilerinde TNB şifre bilgileri dolu ve doğru olmalıdır.)

| Geli      | rler Gide | ler Gelir                        | Alt Tür Tan                                      | mları        |                        |               |                    |                          |         |
|-----------|-----------|----------------------------------|--------------------------------------------------|--------------|------------------------|---------------|--------------------|--------------------------|---------|
| •         | # Seri No | Evrak No                         | Evrak Tarihi                                     | Kayıt Tarihi | Kategori               | Belge Türü    | Fiş Açıklama       | TC Kimlik No<br>Vergi No | Ad      |
|           | 1 A       | 1001                             | 01/01/2018                                       | 01/01/2018   | Serbest Meslek Fişleri | Meslek Geliri | Ocak Ayı SMM       | 0                        | тіс     |
|           | 2 A       | 1002                             | 01/01/2018                                       | 01/01/2018   | Serbest Meslek Fişleri | Meslek Geliri | Ocak Ayı SMM       | 1                        | GID     |
|           | 3 A       | 1003                             | 01/01/2018                                       | 01/01/2018   | Serbest Meslek Fişleri | Meslek Geliri | Ocak Ayı SMM       | 1                        | GID GID |
|           | 4 A       | 1004                             | 03/01/2018                                       | 03/01/2018   | Serbest Meslek Fişleri | Meslek Geliri | Danışmanlık Geliri | 1                        |         |
| 4<br>Kayı | Jet Arama | Defte<br>Cari E<br>Yenile işlemi | r Beyan Sistemi<br>Sigi Sorgula<br>er & Sütunlar | ne Conder    | ariç KDV Dahil         |               |                    |                          |         |

Cari Bilgi Sorgula butonuna basıldığında sistem VKN/TCKN bilgisine göre Unvan, Adres, Vergi Dairesi, Adres bilgilerini otomatik olarak getirecektir.

| I serivo Evak No Evak No Evak Tanhi Kayit Tanhi Kategori Belge Turu Pip Apkilama (To Kimiliko Ad Soyad Vegabo)<br>1 a k 1001 0.101/2018 01.01/2018 Serbest Meslek Figleri Meslek Geliri Ocak Ayi SMM<br>2 a k 1002 0.101/2018 01.001/2018 Serbest Meslek Figleri Meslek Geliri Ocak Ayi SMM<br>2 a k 1004 0.001/2018 01.001/2018 Serbest Meslek Figleri Meslek Geliri Ocak Ayi SMM<br>2 a k 1004 0.001/2018 0.001/2018 Serbest Meslek Figleri Meslek Geliri Ocak Ayi SMM<br>2 a k 1004 0.001/2018 0.001/2018 Serbest Meslek Figleri Meslek Geliri Ocak Ayi SMM<br>2 a k 1004 0.001/2018 0.001/2018 Serbest Meslek Figleri Meslek Geliri Ozak Ayi SMM<br>2 a k 1004 0.001/2018 0.001/2018 Serbest Meslek Figleri Meslek Geliri Ozak Ayi SMM<br>2 a k 1004 0.001/2018 0.001/2018 Serbest Meslek Figleri Meslek Geliri Ozak Ayi SMM<br>2 a k 2 1004 0.001/2018 0.001/2018 Serbest Meslek Figleri Meslek Geliri Ozak Ayi SMM<br>2 a k 2 1004 0.001/2018 0.001/2018 Serbest Meslek Figleri Meslek Geliri Ozak Ayi SMM<br>2 a k 2 1004 0.001/2018 0.001/2018 Serbest Meslek Figleri Meslek Geliri Ozak Ayi SMM<br>2 a k 3 1004 0.001/2018 0.001/2018 Serbest Meslek Figleri Meslek Geliri Ozak Ayi SMM<br>2 a k 4 k 1004 0.001/2018 0.001/2018 Serbest Meslek Figleri Meslek Geliri Ozak Ayi SMM<br>2 a k 4 k 1004 0.001/2018 0.001/2018 Serbest Meslek Figleri Meslek Geliri Ozak Ayi SMM<br>2 a k 4 k 1004 0.001/2018 0.001/2018 Serbest Meslek Figleri Meslek Geliri Ozak Ayi SMM<br>2 a k 4 k 1004 0.001/2018 0.001/2018 Serbest Meslek Figleri Meslek Geliri Ozak Ayi SMM<br>2 a k 4 k 1004 0.001/2018 0.001/2018 Serbest Meslek Figleri Meslek Geliri Ozak Ayi SMM<br>2 a k 4 k 1004 0.001/2018 0.001/2018 Serbest Meslek Figleri Meslek Geliri Ozak Ayi SMM<br>2 a k 4 k 1004 0.001/2018 0.001/2018 Serbest Meslek Figleri Meslek Geliri Ozak Ayi SMM<br>2 a k 4 k 1004 0.001/2018 0.001/2018 Serbest Meslek Figleri Meslek Geliri Ozak Ayi SMM<br>2 a k 4 k 1004 0.001/2018 0.001/2018 Serbest Meslek Figleri Meslek Geliri Ozak Ayi SMM<br>2 a k 4 k 1004 0.001/2018 Serbest Meslek Figleri Meslek Geliri Ozak Ayi SMM<br>2 a k 4 k 1004 0.001/2018 Serbest Meslek Figleri Meslek Geliri Ozak | Gelirler Gide |               |                |              |                        |               |                   |                                                                                  |                                                                          |                  |                        |
|----------------------------------------------------------------------------------------------------|---------------|---------------|----------------|--------------|------------------------|---------------|-------------------|----------------------------------------------------------------------------------|--------------------------------------------------------------------------|------------------|------------------------|
| <ul> <li>1 A 1001 0,00,0208 01,01,2013 Serbest Meslek Figler Meslek Geliri Ocak Ayr SMM</li> <li>2 A 1002 0,101,2013 0,101,2013 Serbest Meslek Figleri Meslek Geliri Ocak Ayr SMM</li> <li>3 A 1003 0,101,2013 0,101,2013 Serbest Meslek Figleri Meslek Geliri Ocak Ayr SMM</li> <li>2 A 1004 0,00,12018 Serbest Meslek Figleri Meslek Geliri Dangmanik Geliri</li> </ul>                                                                                                    | 🔳 🗰 Seri No   | Evrak No      | Evrak Tarihi   | Kayıt Tarihi | Kategori               | Belge Türü    | Fiş Açık          | lama TC                                                                          | : Kimlik No<br>Vergi No                                                  | Ad               | Soyad                  |
| 2       A       1002       0.101/2018       001/01/2018       Serbest Melek Figleri       Melek Geliri       Ocak Ayı SMM       Entremain Serbest Melek Figleri       Melek Geliri       Ocak Ayı SMM         7       4       A       1004       03/01/2018       Serbest Melek Figleri       Melek Geliri       Danşmanlık Geliri         8       4       1004       03/01/2018       Serbest Melek Figleri       Melek Geliri       Danşmanlık Geliri         Soffee seçili keytleri Melek Figleri         Soffee seçili keytleri Keşilek Figleri         Soffee seçili keytleri Keşilek Figleri         Soffee seçili keytleri Keşilek Figleri         Soffee seçili keytleri Keşilek Figleri         Soffee seçili keytleri regularazatlır.         Ekek bigül Kayıtar orgularazatlır.         Ekek bigül Kayıtar seçmek için bargışı tıklayınız.         Devan etmek bilgür muşularazatlır.         Kapat                                                                                                    | 1 A           | 1001          | 01/01/2018     | 01/01/2018   | Serbest Meslek Fişleri | Meslek Geliri | Ocak Ayı SMM      | Contraction<br>Contraction<br>Contraction                                        |                                                                          |                  | R. C. RIANERS C. R. R. |
| 3 A       1003       0.1/0.1/2018       0.1/0.1/2018       Serbest Mediek Figleri       Mediek Geliri       Dangmanik Geliri             ✓       4 A       1004       0.0/0.1/2018       Serbest Mediek Figleri       Mediek Geliri       Dangmanik Geliri    Softcul/AMA UVARI         ✓     4 A     1004     0.0/0.1/2018     Serbest Mediek Figleri     Mediek Geliri     Dangmanik Geliri    Softcul/AMA UVARI      Softcul/AMA UVARI      Softcul/AMA UVARI      Softcul/AMA UVARI      Softcul/AMA UVARI      Softcul/AMA UVARI      Softcul/AMA UVARI      Softcul/AMA UVARI      Softcul/AMA UVARI      Softcul/AMA UVARI                                                                                                    | 2 A           | 1002          | 01/01/2018     | 01/01/2018   | Serbest Meslek Fişleri | Meslek Geliri | Ocak Ayı SMM      |                                                                                  | Cartes                                                                   |                  |                        |
| V     4 A     1004     03/01/2018     Serbest Meslek Figleri     Meslek Gelini     Dangmanik Gelini   SORGULAMA UNARI Solace seçili kayıtları sorgulanacaktır. Eksik bigili kayıtları segmek için bugaygı tiklayınız. Devam etmek istiyor musunuz? Tamam Kapat                                                                                                    | 🗌 3 A         | 1003          | 01/01/2018     | 01/01/2018   | Serbest Meslek Fişleri | Meslek Geliri | Ocak Ayı SMM      |                                                                                  |                                                                          |                  | BROSSINGEROSSI         |
| SORGULAMA UYARI X<br>Sadera seçili kayıtlar sorgulanazakır.<br>Eksik bilgili kayıtları seçmek için burgıyı tiklayınız.<br>Devam etmek istiyor musunuz?<br>Tamam Kapat                                                                                                    | 🖌 4 A         | 1004          | 03/01/2018     | 03/01/2018   | Serbest Meslek Fişleri | Meslek Geliri | Danışmanlık Gelir |                                                                                  |                                                                          |                  |                        |
| <<br>Kaydet Arama Venile İşlemler ↑ Sutunlar ↑ ● KDV Haric ◯ KDV Dahit                                                                                                    | ۲<br>«<br>«   | Yenile İşlemi | mler≁ Sutunlar | • KDVH       | ariç O KOV Dahil       |               |                   | SORGULAMA UYARI<br>Sadece seçili kayıt<br>Eksik biği kayıt<br>Devam etmek istiyı | lar sorgulanacakt<br>n seçmek içi heçmek içi heç<br>or musunuz?<br>Tamam | X<br>r.<br>Kapat |                        |

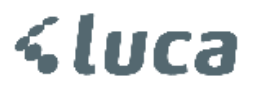

| Tamam              | butor                      | iuna                     | basıldığında       | eksik                | olan   | bilgiler | sorgulan                    | ıp gelecektir.                     |
|--------------------|----------------------------|--------------------------|--------------------|----------------------|--------|----------|-----------------------------|------------------------------------|
| Fiş Açıkl          | ama                        | TC Kimlik No<br>Vergi No | Ad                 | Soyad                |        | Adres    |                             | Vergi Dairesi<br><sup>(Ülke)</sup> |
| Ocak Ayı SMM       |                            |                          | A A A A BOSTA ATAC | PORTO ANA ANALAS KIN | 69.ISE |          |                             | 006277-CUMHURİYET VERG             |
| Ocak Ayı SMM       |                            |                          |                    |                      | 82ANE- |          |                             | 006272-GÖLBAŞI VERGİ DAİ           |
| Ocak Ayı SMM       |                            |                          |                    |                      | 1930.  |          |                             | 006272-GÖLBAŞI VERGİ DAİ           |
| Danışmanlık Geliri |                            | 162.22.02.02             | İSMAİL YASİN       | KARAHAN              | IŞINL  |          | WIQUEYENINA <mark>H.</mark> | 006257-ÇANKAYA VERGİ DAİ           |
| CARI BILGI SORG    | ULAMA<br>ulandı.<br>ulandı |                          |                    | *                    |        |          |                             |                                    |

Daha sonra alt tarafta bulunan Kaydet butonuna basıyoruz.

| Geli |   | Giderl  | er Gelira | Alt Tür Tanı | ımları       |                        |               |                    |                          |                    |       |                                         | /                        |
|------|---|---------|-----------|--------------|--------------|------------------------|---------------|--------------------|--------------------------|--------------------|-------|-----------------------------------------|--------------------------|
| •    |   | Seri No | Evrak No  | Evrak Tarihi | Kayıt Tarihi | Kategori               | Belge Türü    | Fiş Açıklama       | TC Kimlik No<br>Vergi No | Ad                 | Soyad | Adres                                   | Vergi Dairesi<br>(Dixe)  |
|      | 1 | A       | 1001      | 01/01/2018   | 01/01/2018   | Serbest Meslek Fişleri | Meslek Geliri | Ocak Ayı SMM       |                          | I MARKING PROVINCE |       | เล่ามี (คยสมพรมสมศร <u>ณสม</u> สมครมสุด | 006277-CUMHURİYET VERG   |
|      | 2 | A       | 1002      | 01/01/2018   | 01/01/2018   | Serbest Meslek Fişleri | Meslek Geliri | Ocak Ayı SMM       |                          |                    |       |                                         | 006272-GÖLBAŞI VERGİ DAİ |
|      | 3 | A       | 1003      | 01/01/2018   | 01/01/2018   | Serbest Meslek Fişleri | Meslek Geliri | Ocak Ayı SMM       |                          |                    |       |                                         | 006272-GÖLBAŞI VERGİ DAİ |
|      | 4 | A       | 1004      | 03/01/2018   | 03/01/2018   | Serbest Meslek Fişleri | Meslek Geliri | Danışmanlık Geliri |                          |                    |       |                                         | 006257-ÇANKAYA VERGİ DAİ |
|      |   |         |           |              |              |                        |               |                    |                          |                    |       |                                         |                          |
|      |   |         |           |              |              |                        |               |                    |                          |                    |       |                                         |                          |
|      |   |         |           |              |              |                        |               |                    |                          |                    |       |                                         |                          |
|      |   |         |           |              |              |                        |               |                    |                          |                    |       |                                         |                          |
|      |   |         |           |              |              |                        |               |                    |                          |                    |       |                                         |                          |
|      |   |         |           |              |              |                        |               |                    |                          |                    |       |                                         |                          |
|      |   |         |           |              |              |                        |               |                    |                          |                    |       |                                         |                          |

∢ \_\_\_\_\_\_ Kaydet Arama Yenile İşlemler ≜ Sütunlar ≜ ● KDV Hariç ◯ KDV Dahil

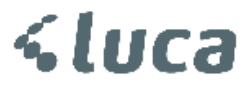

# Selir Kayıtlarını Defter Beyan Sistemine göre hazırlama.

Luca'da girilen kayıtlarınızın Defter Beyan Sistemine göre hazırlanabilmesi için gelir/gider kayıtlarınızda belgeye ilişkin bir takım güncellemeler yapmanız gerekmektedir.

Örnek;

Serbest Meslek Makbuzu İçin,

Luca Defter Beyan Sistemi ekranında başlık bilgileri, yani Evrak Tarihi, Evrak No, açıklama, Cari bilgileri doldurulduktan sonraki alanlar,

Belge Türü, Satış Türü, Gelir Kayıt Türü, Gelir Alt Kayıt Türü, Belge Kodu, Stopaj Kodu alanlarının seçili olması gerekmektedir.

| Belge Türü                          | = Serbest Meslek Makbuzu                                                        |
|-------------------------------------|---------------------------------------------------------------------------------|
| Satış Türü                          | = Normal Satışlar                                                               |
| Gelir Kayıt Türü                    | = Hizmet Satışları                                                              |
| Gelir Alt Kayıt Türü<br>Geliri vb.) | = Tanımlamış olduğunuz Gelir Alt Kayıt türlerinden birini seçiyorsunuz. (Hizmet |
| Belge Kodu                          | = Boş                                                                           |
| Alım Tevkifatı                      | = Boş                                                                           |
| Detay Açıklama                      | = Gelir fişinizde kayıtlı olan açıklama                                         |
| Stopaj kodu                         | = 022 – Diğer Serbest Meslek Kazancı Ödemeleri (GVK Md. 94/2-b)                 |

Stopaj kodu seçildikten sonra tutarlar otomatik olarak hesaplanacaktır.

| <              | 🖌 # Seri No Evrak N |      | Evrak No     | Evrak Tarihi | Belge Türü<br>Defter Beyan |                | Satış       | Satış Türü         |       | Gelir Kayıt Türü |               | Gelir Alt Kayıt Türü |  | odu |
|----------------|---------------------|------|--------------|--------------|----------------------------|----------------|-------------|--------------------|-------|------------------|---------------|----------------------|--|-----|
|                | 🖌 1 A               |      | 1001         | 01/01/2018   | Serbest Meslek Makbuzu     |                | Normal Sati | ıtışlar Hizmet Sat |       |                  | Hizmet Geliri |                      |  |     |
| Alım Tevkifatı |                     | atı  | Detay Açık   | lama         | Stopaj Kodı 👻              | Stopaj<br>Oran | Miktar      | Birim              | Birim | Fiyat T          | utar (KDVli)  | Tuta                 |  |     |
|                |                     | Ocak | Ayı Muhasebe | Ücreti       | 022-Diğer Serl 🔻           | 20             |             |                    |       |                  | 1.180,00      |                      |  |     |

Serbest Meslek Makbuzunu bu şekilde kayıt edebilirsiniz.

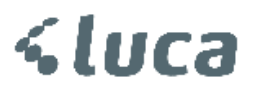

## Serbest Meslek Kazancı dışında bir Gelir Kayıt edelim.

# Örneğin Faiz Geliri gibi;

| Belge Türü                      | = Tevsiki Zaruri olmayan Gelir                                                  |
|---------------------------------|---------------------------------------------------------------------------------|
| Satış Türü                      | = Normal Satışlar                                                               |
| Gelir Kayıt Türü                | = Diğer Hasılat                                                                 |
| Gelir Alt Kayıt Türü<br>Geliri) | = Defter Beyan Sisteminde zorunlu olan (Faiz Geliri, Kur Farkı Geliri, Komisyon |
| Belge Kodu                      | = Boş                                                                           |
| Alım Tevkifatı                  | = Boş                                                                           |
|                                 |                                                                                 |
| Detay Açıklama                  | = Gelir fişinizde kayıtlı olan açıklama                                         |

#### Olarak kayıt edebilirsiniz.

| Belge Türü<br>Defter Beyan   | Satış Türü      | Gelir Kayıt Türü | Gelir Alt Kayıt Türü | Belge Kodu        | Alım Tevkifatı                    | Detay Açıklama           |
|------------------------------|-----------------|------------------|----------------------|-------------------|-----------------------------------|--------------------------|
| Serbest Meslek Makbuzu       | Normal Satışlar | Hizmet Satışı    | Hizmet Geliri        | Belss (Belss Kock | ma Tan kita Reaki<br>Reak<br>Reak | Ocak Ayı Muhasebe Ücreti |
| Tevsiki Zaruri Olmayan Gelir | Normal Satışlar | Diğer Hasılat    | Faiz Geliri 🔹 🔻      |                   |                                   | Faiz Geliri              |

Belge Türüne göre Satış türü, Gelir Kayıt Türü, Gelir Alt Kayıt türleri ve diğer alanlar değişiklik kazanmaktadır. Bu eşleşmeler Defter Beyan Sistemine göre hazırlanmıştır.

 Belgelerde Defter Beyan sistemine göre güncellemeleri kayıt ettikten sonra Gelir Kayıtlarını Defter Beyan Sistemine gönderebilirsiniz.

Bu işlem için ekranın alt tarafında bulunan **İşlemler** alanından **Defter Beyan Sistemine Gönder** butonuna basıyoruz.

|        |       |        | Defter Bey   |               |
|--------|-------|--------|--------------|---------------|
| •      |       |        | Cari Bilgi S |               |
| Kaydet | Arama | Yenile | İşlemler 📤   | 🔵 KDV Dahil 📄 |

\*\* Kayıtlar seçili olmalı.

| Gel          | lirler | Giderl  | er Gelir <i>i</i> | Alt Tür Tanı | mları        |                        |               |
|--------------|--------|---------|-------------------|--------------|--------------|------------------------|---------------|
|              | #      | Seri No | Evrak No          | Evrak Tarihi | Kayıt Tarihi | Kategori               | Belge Türü    |
|              | 1      | A       | 1001              | 01/01/2018   | 01/01/2018   | Serbest Meslek Fişleri | Meslek Geliri |
|              | 2      | A       | 1002              | 01/01/2018   | 01/01/2018   | Serbest Meslek Fişleri | Meslek Geliri |
|              | 3      | A       | 1003              | 01/01/2018   | 01/01/2018   | Serbest Meslek Fişleri | Meslek Geliri |
| $\checkmark$ | 4      | A       | 1004              | 03/01/2018   | 03/01/2018   | Serbest Meslek Fişleri | Meslek Geliri |

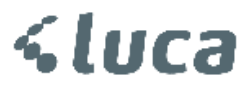

Defter Beyan Sistemine Gönder butonuna basıldıktan sonra GİB kullanıcı bilgileri giriş sayfası karşımıza gelecektir.

| Defter Beyan Sisten | ni - Gi <mark>riş Bilgiler</mark> i | × |
|---------------------|-------------------------------------|---|
| Kullanıcı Kodu:     |                                     |   |
| Parola:             |                                     |   |
|                     |                                     | H |
|                     |                                     | Ħ |
|                     |                                     | H |
|                     |                                     |   |
|                     |                                     |   |
|                     |                                     |   |

Kullanıcı Kodu ve Şifreyi yazdıktan sonra tamam butonuna basıyoruz.

Sistem Defter Beyan Sistemine bağlanıp kayıtlarınızın aktarmasını sağlıyor.

| Gelirl |           |          |              |              |                        |               |                         |                                   |    |            |       |                         | AHMET (2018) |
|--------|-----------|----------|--------------|--------------|------------------------|---------------|-------------------------|-----------------------------------|----|------------|-------|-------------------------|--------------|
| •      | # Seri No | Evrak No | Evrak Tarihi | Kayıt Tarihi | Kategori               | Belge Türü    | Fiş Açıklama            | TC Kimlik No<br>Vergi No          | Ad | Soyad      | Adres | Vergi Dairesi<br>(Ülie) | Tablo Türü   |
|        | 1 A       | 1001     | 01/01/2018   | 01/01/2018   | Serbest Meslek Fişleri | Meslek Geliri | Ocak Ayı SMM            |                                   |    |            |       |                         |              |
|        | 2 A       | 1002     | 01/01/2018   | 01/01/2018   | Serbest Meslek Fişleri | Meslek Geliri | Ocak Ayı SMM            |                                   |    |            |       |                         |              |
|        | 3 A       | 1003     | 01/01/2018   | 01/01/2018   | Serbest Meslek Fişleri | Meslek Geliri | Ocak Ayı SMM            | 1                                 |    |            |       |                         |              |
|        | 4 A       | 1004     | 03/01/2018   | 03/01/2018   | Serbest Meslek Fişleri | Meslek Geliri | Danışmanlık Geliri      | 1                                 |    |            |       |                         |              |
|        |           |          |              |              |                        |               | DEFTER BEVAN ENTEGRASIO | 4<br>* statyw.<br>* taesdash. (1) |    | r<br>Tanan |       | 1 adet kayn gönderidå   |              |
| _      |           |          |              |              |                        |               |                         |                                   |    |            |       |                         |              |

Gönderme aşamasında açılan konsolda durumu ve mesajları görebilirsiniz.

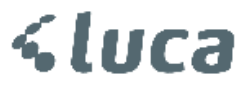

Gönderilen Kayıtlar <u>https://portal.defterbeyan.gov.tr/</u> adresinde **Gelir Listesinde Görüntülenecektir.** 

| GELIR İDARESİ<br>BAŞKANLIĞI |                                                                 |                                    | arovorniningavo adına işlem yapma        | iktasınız.                                      |                                       | A 🛛 🚽          |
|-----------------------------|-----------------------------------------------------------------|------------------------------------|------------------------------------------|-------------------------------------------------|---------------------------------------|----------------|
|                             | GELIR LISTELE                                                   |                                    |                                          |                                                 |                                       |                |
|                             | Gelir Ayrıntısı                                                 |                                    |                                          |                                                 |                                       |                |
| Muhasebe Bilgileri 🧄        |                                                                 | SOYADI /                           | ADI / UNVAN                              | HESA                                            | PLANAN GEORGE SATIR TOPLAM            |                |
|                             | KAYIT TARIHI BELGE TARIHI                                       | BELGE NO UNVAN                     | DEVAMI AÇIKLAMA<br>Ocak Ayı              | TUTAR KDV ORANI                                 | CDV STOPAJ TUTARI - KDV DAHIL         |                |
|                             | 4                                                               |                                    | Muhasebe Ücreti                          | 1.000,00                                        | 5000 000 1.180,00 v                   |                |
|                             |                                                                 |                                    |                                          |                                                 | 🛷 Belgeye Git                         | -              |
|                             |                                                                 |                                    | ١                                        | 1                                               | 🍵 Ten                                 | izte 🤠 Oluştur |
|                             |                                                                 |                                    |                                          |                                                 |                                       |                |
|                             | KAYIT TARİHİ BE                                                 | LGE TARÌHÌ BELGE NO                | AÇIKLAMA                                 | TUTAR                                           | KDV ORANI HESAPLANAN KDV STOPAJ TUTAI | SATIR TOPLAM - |
|                             |                                                                 |                                    |                                          |                                                 |                                       |                |
|                             | 1.41 (2) (2) (2) (3) (3) (2) (2) (2) (2) (2) (2) (2) (2) (2) (2 |                                    |                                          |                                                 |                                       |                |
|                             |                                                                 | .2018 A-1001                       | Ocak Ayı Muhasebe Ücreti                 |                                                 |                                       | 1.180.00       |
|                             | 4 Kayıttan 1-4 Arası Kay                                        |                                    |                                          | 1                                               |                                       |                |
|                             |                                                                 |                                    |                                          |                                                 |                                       |                |
|                             | TOPLAM GELIR (KDV HA                                            |                                    | TOPLAM HESAPLANAN KU                     |                                                 |                                       |                |
|                             |                                                                 |                                    |                                          |                                                 | 400,00                                |                |
|                             |                                                                 |                                    |                                          |                                                 |                                       |                |
|                             |                                                                 |                                    |                                          |                                                 |                                       |                |
| GELIR IDARESI<br>BAŞKANLIĞI |                                                                 |                                    | adına işlem yapmaktı<br>ET ÖZCENİRCƏTINƏ | isiniz.                                         |                                       | 0 😁 🕅          |
| = GE                        | ELÎR GÜNCELLE                                                   |                                    |                                          |                                                 |                                       |                |
| Muhasebe Bilgileri          |                                                                 |                                    |                                          |                                                 |                                       |                |
| Gelir Ekle                  | Beige Bligisi<br>Deftere Kavit Tarihi                           | Beige Tarihi                       | Belge Türü                               |                                                 | Seri No Sira No                       |                |
| Gelir Listele<br>Gider Ekle | 01.01.2018                                                      | 01.01.2018                         | Serbest Meslek Makbuzu                   | ×                                               | A 1001                                |                |
| Gider Listele               | TCRN / VKN                                                      | Soyadi / Unvan                     | Adi / Unvan Devami                       | Vergi Dairesi<br>CUMHURİYET VERGİ DAİRESİ MÜD 👻 | Adres                                 | Administra     |
| Hesap Özeti<br>Defter       |                                                                 |                                    |                                          |                                                 |                                       | 1 Temizle      |
| Beyannameler 🗸 🗸            |                                                                 |                                    |                                          |                                                 |                                       |                |
| Mali Bilgilerim 🗸 🗸         | Gelir Kalemleri                                                 |                                    |                                          |                                                 | Eklenen Gelirler                      |                |
| Sistem Yönetimi V           | Sətiş Türü<br>Normal Sətişlər                                   | Gelir Kayıt Türü     Hizmet Satışı | Gelir Kayıt Alt<br>Hizmet Gel            | Toro<br>in v                                    | Hizmet Geliri Ocak Ayı Muhasebe Don   | tUTAR          |
| Maii Mujavir Ipemieri 🗸 🗸   | KDV                                                             | Stopajli Satim                     |                                          |                                                 |                                       | 89             |
|                             | Carlor                                                          | TOTAL Value                        |                                          |                                                 |                                       |                |
|                             | Brüt Ücret                                                      | Apklama                            | KDV Orani                                |                                                 |                                       |                |
|                             | 0,00<br>Stopaj                                                  | Açıklama<br>Stopal Oranı (%)       | 18                                       | •                                               | Kredi Kartı                           | 0.00           |
|                             | 022-Diğer Serbest Meslek Kazancı Ödemeleri (                    | GVK = 20                           |                                          |                                                 | Nakit                                 | 9,00           |
|                             | Hesaplanan KDV                                                  | Tevkifat Oranı/Tutarı              | Stopaj Oranı/Tutarı                      | Satır Toplamı                                   |                                       | 1.180,00       |
|                             | 0,00                                                            | чок                                | %20,00 - 0,00                            | 0,00                                            | Belge Toplamı                         | 1.180,00       |
|                             |                                                                 |                                    |                                          | 😭 Temizie 👩 Satur Ekle                          | @Tüm Belgeyi Görüntüli                |                |
|                             |                                                                 |                                    |                                          |                                                 | 😁 Belgeyi Güncelle 🛛 🖪 B              | elgeyi Sil     |

Gönderilen Belgeler Luca ekranında Mavi olarak görüntülenir.

|   | Geli | elirler Giderler Gelir Alt Tür Tanımları |         |          |              |              |                        |               |              |                          |    |       |       |                                    |
|---|------|------------------------------------------|---------|----------|--------------|--------------|------------------------|---------------|--------------|--------------------------|----|-------|-------|------------------------------------|
|   |      | #                                        | Seri No | Evrak No | Evrak Tarihi | Kayıt Tarihi | Kategori               | Belge Türü    | Fiş Açıklama | TC Kimlik No<br>Vergi No | Ad | Soyad | Adres | Vergi Dairesi<br><sup>(Ulke)</sup> |
| Γ |      | 1                                        | A       | 1001     | 01/01/2018   | 01/01/2018   | Serbest Meslek Fişleri | Meslek Geliri | Ocak Ayı SMM | 研究在常行而我們都認知              |    |       |       | 006277-CUMHURİYET VERG             |

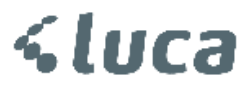

Gider Kayıtlarının Defter Beyan Sistemine gönderilmesi işlemi

Luca'da girmiş olduğunuz Gider kayıtları da Luca Defter Beyan Sistemi ekranına gelecektir.

Luca Defter Beyan Sisteminde Giderler sekmesini tıklıyoruz.

| Gelirler      | Giderler  | Gelir Alt Tür | Tanımları  |   |  |  |  |  |
|---------------|-----------|---------------|------------|---|--|--|--|--|
| Gider Listesi |           |               |            |   |  |  |  |  |
| Evrak Tari    | ihi       | 01/01/2018    | 31/01/2018 |   |  |  |  |  |
| Durum         |           | Tümü          |            | - |  |  |  |  |
| Gönderiln     | ne Tarihi |               |            |   |  |  |  |  |
|               |           |               | Listele    |   |  |  |  |  |

Parametreler göre listeleme işlemini yapıyoruz.

Girilen Kayıtlar ekranda listelenecektir.

| Ľ | Selirle | lirler Giderler Gelir Alt Tür Tanımları |          |              |              |                        |               |                   |                          |    |       |       |                         |
|---|---------|-----------------------------------------|----------|--------------|--------------|------------------------|---------------|-------------------|--------------------------|----|-------|-------|-------------------------|
|   |         | Seri N                                  | Evrak No | Evrak Tarihi | Kayıt Tarihi | Kategori               | Belge Türü    | Fiş Açıklama      | TC Kimlik No<br>Vergi No | Ad | Soyad | Adres | Vergi Dairesi<br>(Otxa) |
| Γ | 0       | 1 F                                     | 126      | 01/01/2018   | 01/01/2018   | Serbest Meslek Fişleri | Meslek Gideri | Kırtasiye Gideri  | 16282142376              |    |       |       |                         |
|   |         | 2 T                                     | 543      | 03/01/2018   | 03/01/2018   | Serbest Meslek Fişleri | Meslek Gideri | Telefon Gideri    | 8590491872               |    |       |       |                         |
|   | 2 3     | .1                                      |          | 31/01/2018   | 31/01/2018   | Personel Fişleri       | Personel Fişi | Ocak Ayı Personel |                          |    |       |       |                         |
|   | 2 3     | .2                                      |          | 31/01/2018   | 31/01/2018   | Personel Fişleri       | Personel Fiși | Ocak Ayı Personel |                          |    |       |       |                         |
|   | 2 3     | .3                                      |          | 31/01/2018   | 31/01/2018   | Personel Fişleri       | Personel Fiși | Ocak Ayı Personel |                          |    |       |       |                         |
| Г |         |                                         |          |              |              |                        |               |                   |                          |    |       |       |                         |
| L |         |                                         |          |              |              |                        |               |                   |                          |    |       |       |                         |
|   |         |                                         |          |              |              |                        |               |                   |                          |    |       |       |                         |

VKN/TCKN Yazılı kayıtların Ad,Soyad,Adres ve Vergi Dairesi bilgilerini sorgulamak için İşlemler alanından Cari Bilgileri Sorgulama işlemi yapabilirsiniz.

| Gelir | lirler Giderler Gelir Alt Tür Tanımları |             |                    |              |                        |               |                                       |                                                                                                    |              |              |                                          |                          |
|-------|-----------------------------------------|-------------|--------------------|--------------|------------------------|---------------|---------------------------------------|----------------------------------------------------------------------------------------------------|--------------|--------------|------------------------------------------|--------------------------|
|       | # Seri                                  | io Evrak No | Evrak Tarihi       | Kayıt Tarihi | Kategori               | Belge Türü    | Fiş Açıklama                          | TC Kimlik No<br>Vergi No                                                                                                    | Ad           | Soyad        | Adres                                    | Vergi Dairesi<br>(Uixe)  |
|       | 1 F                                     | 126         | 01/01/2018         | 01/01/2018   | Serbest Meslek Fişleri | Meslek Gideri | Kırtasiye Gideri                      | 1 CONTRACTOR OF STREET, STREET, STREET | İSMAİL YASİN | KARAHAN      | IŞIN                                     | 006257-ÇANKAYA VERGİ DAİ |
|       | 2 T                                     | 543         | 03/01/2018         | 03/01/2018   | Serbest Meslek Fişleri | Meslek Gideri | Telefon Gideri                        | 8590491872                                                                                                    | ŞİRKETİ A.Ş. | TTNET ANONİM | ESENTEPE MAH. SALİH TOZAN SK. KARAMANCIL | 034231-BOĞAZİÇİ KUR. VER |
|       | 3.1                                     |             | 31/01/2018         | 31/01/2018   | Personel Fişleri       | Personel Fişi | Ocak Ayı Personel                     |                                                                                                    |              |              |                                          |                          |
|       | 3.2                                     |             | 31/01/2018         | 31/01/2018   | Personel Fişleri       | Personel Fiși | Ocak Ayı Personel                     |                                                                                                    |              |              |                                          |                          |
|       | 3.3                                     |             | 31/01/2018         | 31/01/2018   | Personel Fişleri       | Personel Fişi | Ocak Ayı Personel                     |                                                                                                    |              |              |                                          |                          |
|       |                                         |             | CARIBLES SORGULAMA |              |                        |               |                                       |                                                                                                    |              |              |                                          |                          |
|       |                                         |             |                    |              |                        |               | · · · · · · · · · · · · · · · · · · · | _                                                                                                    | _            |              |                                          |                          |
|       |                                         |             |                    |              |                        |               |                                       |                                                                                                    |              |              |                                          |                          |

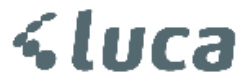

Cari bilgi sorgulama yaptıktan sonra kayıtlarımızı GİB Defter Beyan Sistemine uygun duruma getirmek için Belge Türü, Alış Türü, Gider Kayıt Türü ve Gider Alt Kayıt Türü Başlıklarında ilgili seçenekleri seçiyoruz.

Örneğimiz Telekom Faturası olsun,

Telekom Faturası E-Arşiv Faturasıdır.

| Belge Türü                                                 | = E-Arşiv Faturası                                                  |  |  |  |  |  |  |  |
|------------------------------------------------------------|---------------------------------------------------------------------|--|--|--|--|--|--|--|
| Alış Türü                                                  | = Normal Alım                                                       |  |  |  |  |  |  |  |
| Gider Kayıt Türü                                           | = Serbest Meslek Kazancı                                            |  |  |  |  |  |  |  |
| Gider Alt Kayıt Türü                                       | = Telefon – Fax – İnternet ve Diğer Haberleşme Giderleri (GVK 68/1) |  |  |  |  |  |  |  |
| ** Gider Alt Kayıt Türü                                    | i Tanımlamaları Standart olarak Gelir İdaresince belirlenmiştir.    |  |  |  |  |  |  |  |
| Yine Aynı Faturadaki Özel İletişim Vergisini işlemek için, |                                                                     |  |  |  |  |  |  |  |
| Belge Türü                                                 | = E-Arşiv Faturası                                                  |  |  |  |  |  |  |  |
|                                                            |                                                                     |  |  |  |  |  |  |  |

Alış Türü = Normal Alım

Gider Kayıt Türü = Gider Kabul Edilmeyen Ödemeler (GVK Md.41)

Gider Alt Kayıt Türü = Diğer K.K.K.G.

KDV oran yok olarak seçilir ve kayıt edilir.

| G | selirler Giderler Gelir Alt Tür Tanımları |       |             |              |                       |                        |                |                                    |             |                |        |       |             |               |                |
|---|-------------------------------------------|-------|-------------|--------------|-----------------------|------------------------|----------------|------------------------------------|-------------|----------------|--------|-------|-------------|---------------|----------------|
|   |                                           | Seri  | Io Evrak No | Evrak Tarihi | Gider Kayıt Türü      | Gider Alt Kayıt Türü   | Alım Tevkifatı | Detay Açıklama                     | Stopaj Kodu | Stopaj<br>Oran | Miktar | Birim | Birim Fiyat | Tutar (KDVli) | Tutar (KDVsiz) |
| C |                                           | 1 F   | 126         | 01/01/2018   | Serbest Meslek Kazan  | Diğer                  |                | Kırtasiye Gideri                   |             |                |        | Adet  |             | 5.900,00      | 5.000,00       |
| C |                                           | 2.1 T | 543         | 03/01/2018   | Serbest Meslek Kazan  | Telefon-Fax-İnternet v |                | Türk Telekom                       |             |                |        | Adet  |             | 3.277,78      | 2.777,78       |
| C |                                           | 2.2 T | 543         | 03/01/2018   | Gider Kabul Edilmeye  | Diğer K.K.E.G.         |                | Telefon Gideri ÖİV                 |             |                |        | Adet  | 0,00        | 55,00         | 55,00          |
| C | ) :                                       | 3.1   |             | 31/01/2018   | Çalışan/Personel Bord | Brüt Ücret             |                | OCAK - 2018 Ayı Personel Ücreti    |             |                |        | Adet  |             | 2.029,50      | 2.029,50       |
| C |                                           | 3.2   |             | 31/01/2018   | Çalışan/Personel Bord | Sgk İşveren Payı       |                | OCAK - 2018 Ayı SSK Primi İşv      |             |                |        | Adet  |             | 416,05        | 416,05         |
| C | 1 :                                       | 3.3   |             | 31/01/2018   | Çalışan/Personel Bord | İşsizlik İşveren Payı  |                | OCAK - 2018 Ayı İşs. Sig. İşv. His |             |                |        | Adet  |             | 40,59         | 40,59          |

Diğer Örneğimiz Personel Giderleri olsun,

Luca'da Muhtasar Beyannameden veya Manuel oluşturmuş olduğunuz Ücret Bordrolarına ait giderlerde;

| Belge Türü                      | = Diğer                                                                             |
|---------------------------------|-------------------------------------------------------------------------------------|
| Alış Türü                       | = Tevsiki Zaruri Olmayan Gider                                                      |
| Gider Kayıt Türü                | = Çalışan Personel / Bordro Giderleri                                               |
| Gider Alt Kayıt Türü<br>edilir. | = Brüt Ücret, SGK İşveren , İşsizlik İşveren Payı olarak ayrı ayrı satırlarda kayıt |

| Gelirler Giderler Gelir Alt Tür Tanımları |         |          |              |                            |             |                       |                       |                |                                    |             |                |        |       |             |               |
|-------------------------------------------|---------|----------|--------------|----------------------------|-------------|-----------------------|-----------------------|----------------|------------------------------------|-------------|----------------|--------|-------|-------------|---------------|
| × =                                       | Seri No | Evrak No | Evrak Tarihi | Belge Türü<br>Defter Beyan | Alış Türü   | Gider Kayıt Türü      | Gider Alt Kayıt Türü  | Alım Tevkifatı | Detay Açıklama                     | Stopaj Kodu | Stopaj<br>Oran | Miktar | Birim | Birim Fiyat | Tutar (KDVli) |
| X 3                                       | 1       |          | 31/01/2018   | Tevsiki Zaruri Olmayan Gi  | Normal Alım | Çalışan/Personel Bord | Brüt Ücret            |                | OCAK - 2018 Ayı Personel Ücreti    |             |                |        | Adet  |             | 2.029,5       |
| <li>3</li>                                | 2       |          | 31/01/2018   | Tevsiki Zaruri Olmayan Gi  | Normal Alim | Çalışan/Personel Bord | Sgk İşveren Payı      |                | OCAK - 2018 Ayı SSK Primi İşv      |             |                |        | Adet  |             | 416,0         |
| Z 3                                       | 3       |          | 31/01/2018   | Tevsiki Zaruri Olmayan Gi  | Normal Alim | Çalışan/Personel Bord | İşsizlik İşveren Payı |                | OCAK - 2018 Ayı İşs. Sig. İşv. His |             |                |        | Adet  |             | 40,5          |

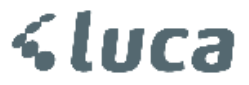

Kayıtlar tamamlandıktan Sonra **Kaydet** butonuna basılır. Tamamlanan Kayıtları Defter Beyan Sistemine Göndermek için **İşlemler Alanından Defter Beyan Sistemine Gönder** butonuna basınız.

Kayıtlar aktarıldıktan sonra Defter Beyan Sisteminden Kayıtlarınızı kontrol edebilirsiniz.

Ekran Kullanım bilgileri ;

Açılan Luca Defter Beyan Sistemi ekranında Sütunlarda başlıklara göre sıralama yapabilirsiniz.

| Geli | elirler Giderler Gelir Alt Tür Tanımları |         |          |              |                            |             |                       |                        |                |                                    |                                                      |
|------|------------------------------------------|---------|----------|--------------|----------------------------|-------------|-----------------------|------------------------|----------------|------------------------------------|------------------------------------------------------|
| ×    | #                                        | Seri No | Evrak No | Evrak Tarihi | Belge Türü<br>Defter Beyan | Alış Türü   | Gider Kayıt Türü      | Gider Alt Kayıt Türü   | Alım Tevkifatı | Detay Açıklama                     | <ul> <li>Stopaj Kodu</li> <li>Stopaj Oran</li> </ul> |
|      | 1                                        | F       | 126      | 01/01/2018   | Fatura                     | Normal Alım | Serbest Meslek Kazan  | Diğer                  |                | Kırtasiye Gideri                   | 🛃 Artan Sırada                                       |
|      | 2.1                                      | т       | 543      | 03/01/2018   | E-Arşiv Fatura             | Normal Alım | Serbest Meslek Kazan  | Telefon-Fax-İnternet v |                | Türk Telekom                       | 🛃 Azalan Sırada                                      |
|      | 2.2                                      | т       | 543      | 03/01/2018   | E-Arşiv Fatura             | Normal Alım | Gider Kabul Edilmeye  | Diğer K.K.E.G.         |                | Telefon Gideri ÖİV                 | 🔓 Xıralamayı Kaldır                                  |
|      | 3.1                                      |         |          | 31/01/2018   | Tevsiki Zaruri Olmayan Gi  | Normal Alım | Çalışan/Personel Bord | Brüt Ücret             |                | OCAK - 2018 Ayı Personel Ücret     | Arama Koşulları:                                     |
|      | 3.2                                      |         |          | 31/01/2018   | Tevsiki Zaruri Olmayan Gi  | Normal Alım | Çalışan/Personel Bord | Sgk İşveren Payı       |                | OCAK - 2018 Ayı SSK Primi İşv      | içeren 👻                                             |
|      | 3.3                                      |         |          | 31/01/2018   | Tevsiki Zaruri Olmayan Gi  | Normal Alım | Çalışan/Personel Bord | İşsizlik İşveren Payı  |                | OCAK - 2018 Ayı İşs. Sig. İşv. His |                                                      |
|      |                                          |         |          |              |                            |             |                       |                        |                |                                    | ve 💌                                                 |
|      |                                          |         |          |              |                            |             |                       |                        |                |                                    | içeren 👻                                             |
|      |                                          |         |          |              |                            |             |                       |                        |                |                                    |                                                      |
|      |                                          |         |          |              |                            |             |                       |                        |                |                                    | Filtrele Temizle                                     |
|      |                                          |         |          |              |                            |             |                       |                        |                |                                    |                                                      |

Sütun başlığındaki 💌 işaretine basıldığında açılan filtreleme ekranında sütun içeriğine, büyükten Küçüğe göre listeleme/filtreleme yapabilirsiniz.

Ayrıca ekranın alt tarafında yer alan Sütunlar alanında alanından kullanmadığınız başlıkları kaldırıp veri gireceğiniz alanları sınırlandırabilirsiniz.

|                                | 🗹 Evrak Tarihi                     |
|--------------------------------|------------------------------------|
|                                | 🗹 Kayıt Tarihi                     |
|                                | 🗹 Kategori                         |
|                                | 🗹 Belge Türü                       |
|                                | 🗹 Fiş Açıklama                     |
|                                | 🗹 TC Kimlik No Vergi No            |
|                                | ✓ Ad                               |
|                                | 🗹 Soyad                            |
|                                | ✓ Adres                            |
|                                | 🗹 Vergi Dairesi (Olke)             |
|                                | 🗹 Tablo Türü                       |
|                                |                                    |
| Kaydet Arama Yenile İşlemler 📤 | Sütunlar 📤 💿 KDV Hariç 🔵 KDV Dahil |

KDV dahil / KDV Hariç alanından Luca Defter Beyan Sisteminde KDV Dahil Tutar veya KDV'siz tutar alanından veri güncellemek için kullanabilirsiniz.

\*\*\* Defter Beyan Sistemi Modülüne Pratik kullanımlara ilişkin güncellemelerimiz devam edecektir.\*\*\*